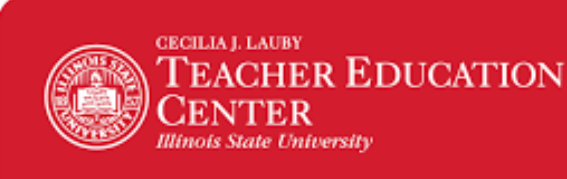

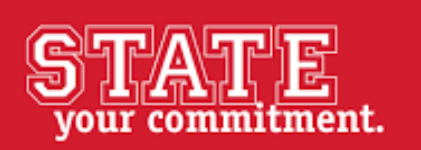

# **Illinois State University**

## Student Instructions – National Criminal Background Check Application

ISU requires a national criminal background check on all teacher candidates. If you have any questions about the background screening process, please contact:

Cecilia J. Lauby Teacher Education Center (TEC) Illinois State University Campus Box 5440, DeGarmo 56 Normal, IL 61790-5440 Phone: (309) 438-3541 Fax: (309) 438-8684 Office hours: Monday-Friday, 8 a.m.-4:30 p.m. <u>TeacherEdCenter@IllinoisState.edu</u> PBAQuestions@IllinoisState.edu ClinicalQuestions@IllinoisState.edu

or

Bushue Background Screening P.O. Box 89. Effingham, IL 62401 Phone: 217-342-3042 Fax: 217-342-5653 Office hours: Monday-Friday, 8 a.m.-5:00 p.m. info@bushuebackgroundscreening.com

\*This process is mobile-friendly, but we suggest you begin with a decently-sized screen, desktop or laptop, and solid internet connection.

### Step A:

Click on the background screening link - <u>ISU Education - Background Check</u>. The background screening link can also be found online at: <u>https://education.illinoisstate.edu/teacher/clinical/</u>

### Step B:

You will be directed to a webpage that informs you of your rights as a consumer and asks you to provide your personal information. Please type in all information and click "Next". Shown below.

# Illinois State University Background Screening Instructions

In connection with your enrollment with Illinois State University you have agreed to authorize to a background screen. To ensure that your rights are protected, this investigation will be conducted by the following Consumer Reporting Agency:

#### Bushue Background Screening P.O. Box 89 302 East Jefferson Effingham, Il 62401

Phone: 217-342-3042

This investigation will be conducted in compliance with federal law, which provides specific protection to you, as stated in the following document: Summary of Your Rights Under the Fair Credit Reporting Act (FCRA) prepared pursuant to 15 U.S.C. Section 1681-1681u.

Click here now to read the above mentioned document.

On the next page, you will be guided through the process of signing an FCRA Compliant DISCLOSURE AND AUTHORIZATION form authorizing this background investigation by Bushue Background Screening. If you have any questions about the process or your rights in this matter, please contact Bushue Background Screening at (217) 342-3042 or email info@bushuebackgroundscreening.com

## To proceed, please complete EVERY field requested below then click NEXT:

| Department                   | Secondary & K12 Programs V | Choose a major or select NA          |
|------------------------------|----------------------------|--------------------------------------|
| First Name                   | Neil                       |                                      |
| Middle Name                  | Alden                      |                                      |
| Last Name                    | Armstrong                  |                                      |
| Email Address                | bbsdemos@gmail.com         | EMAIL ADDRESS IS REQUIRED            |
| Phone Number                 | 217-342-3042               | Numbers only or (XXX) XXX-XXXX       |
| Street Address               | 302 E Jefferson Ave        | Full Street Address                  |
| City                         | Effingham                  |                                      |
| State                        | IL                         | Full State Name or Abbreviation      |
| Zip Code                     | 62401                      |                                      |
| Social Security Number (SSN) | 111-11-1111                | 9999999999 or 999-99-9999 format     |
| Birth Date (DOB)             | 11/11/1111                 | YYYYMMDD format or MM/DD/YYYY format |

### Step C:

After clicking next, you will be directed to a new page in which you will be given instructions on how to sign the applicable forms. Click "Sign Forms" as shown below and highlighted with a yellow box:

|                                                                                                    | READ ME - FULL INSTRUCTIONS FOR THIS PAGE                                                                                                    |
|----------------------------------------------------------------------------------------------------|----------------------------------------------------------------------------------------------------|
| STEP 1: Click on the link below<br>electronic signature with Adol<br>to this page. A copy of the DIS | w <mark>SIGN Forms</mark> to authorize this background investigation. You will be applying a legally binding<br>be EchoSign. Once you have signed the DISCLOSURE AND AUTHORIZATION, you will be returned<br>CLOSURE AND AUTHORIZATION will be emailed to you. |
| STEP 2: To complete the proce<br>bottom of this page. If you ag                                      | ess, review the FINAL STEP - Authorization to Proceed: I Agree or I do not Agree at the very<br>ree, SUBMIT ORDER to complete the process.                                                                                                    |
|                                                                                                    | UPLOAD DOCUMENTS (.gif, .jpg, .png, .pdf, .tif, only)                                                                                                    |
| Forms                                                                                                | SIGN Forms (Click only once - this may take a few seconds.)                                                                                                    |

Carefully review the forms and complete all sections. After answering the Yes/No questions and providing your Student Identification Number you will be prompted to sign in four separate sections (3 total pages).

| <b>Pl</b><br>1.                         | ease answer the following questions fully and accurately:<br>Have you ever had a teaching certificate denied, suspended or<br>revoked in any state or country?                                                                                                    | Yes                                                                                             | No<br>V                                                                           |
|-----------------------------------------|----------------------------------------------------------------------------------------------------|-------------------------------------------------------------------------------------------------|-----------------------------------------------------------------------------------|
| 2.                                      | Have you ever been indicated as a perpetrator of child abuse or neglect by a state agency responsible for child welfare?                                                                                                    |                                                                                                 |                                                                                   |
| 3.                                      | Have you ever been convicted of, pled guilty to, or been placed on co<br>supervision for any criminal offense other than a minor traffic violation                                                                                                    | urt<br>on?                                                                                      |                                                                                   |
|                                         | A. Felony                                                                                                    |                                                                                                 | $\square$                                                                         |
|                                         | B. Sex offense                                                                                                    |                                                                                                 | $\checkmark$                                                                      |
|                                         | C. Drug or narcotic offense                                                                                                    |                                                                                                 | $\checkmark$                                                                      |
|                                         | D. Any other criminal offense in any state or in federal<br>court (other than minor traffic violations).                                                                                                    |                                                                                                 |                                                                                   |
| If you i<br>Lauby<br>nature             | marked yes for any of Question 1-3, please provide the following detail<br>Teacher Education Center in order to be assessed for Gateway One. 1.<br>of the offense; 5. final outcome; and 6. any documents showing comple<br>dditional convictions must be reported to the Director of the Lauby          | led information to t<br>date(s); 2. county(<br>etion of requirement<br><b>7 Teacher Educati</b> | the Director of the<br>(s), 3. state(s); 4.<br>nts.<br>on Center.                 |
| I have<br>is true,<br>to begi<br>convic | answered these questions to the best of my ability and do hereby affirm<br>correct and complete. I understand that I am required to complete a cri<br>nning my first clinical experience. I understand that I am responsible f<br>tions to the Director of the Lauby Teacher Education Center within one | a that the information<br>iminal background<br>for continuous report<br>week of the convi       | on provided above<br>investigation prior<br>rting of any<br>ction or guilty plea. |
| Identif                                 | fication Number: 12345678                                                                                                    |                                                                                                 |                                                                                   |

When completing the signature sections, you will have two options. You can either type your name in or trace your signature with your finger/stylus (if you're on a touchscreen device). Then, click "Apply".

| Type Signature |                |             |
|----------------|----------------|-------------|
| Sign           | Neil Armstrong |             |
|                |                | Clear       |
|                | (              | Close Apply |

To complete the signature process, click "Click to Sign" to finish Step C.

| Signature:<br>Email: | Neil Armstrong<br>Makanang Gab Jang<br>bbsdemos@gmail.com                      |               |
|----------------------|--------------------------------------------------------------------------------|---------------|
| l agree to           | <b>the</b> Terms of Use <b>and</b> Consumer Disclosure <b>of this document</b> | Click to Sign |
|                      |                                                                                |               |

### Step D:

You will then be directed back to the previous screen. Review the terms and conditions shown at the bottom of the page. If you understand and agree, checkmark the box "I agree" and click "Submit Order"

I agree that I have been provided with and have read a copy of the Summary of Your Rights Under the Fair Credit Reporting Act. Click here to review your rights under the FCRA.

I certify that I have read and signed the Disclosure and Authorization provided by Illinois State University.

I understand I will be prompted to make a valid credit or debit card payment on the following page. If I do not make payment, I understand that my background check will not be completed and my enrollment in the Teacher Education program at ISU could be effected. If you would like, you're free to make payment over the phone at 217-342-3042.

|   | <b>_</b> | ~ • | $\sim$ | -        |
|---|----------|-----|--------|----------|
|   |          |     |        | _        |
| 9 |          | 21  |        | <u> </u> |
|   | -        | _   | _      | _        |

SUBMIT ORDER

I do NOT agree

5

# Step E:

To checkout, click "Click Here to Pay".

| Department                       | Recruiter | ApplicantID              | Name                  |         | Date         | Туре                              | Amou    | ınt    |
|----------------------------------|-----------|--------------------------|-----------------------|---------|--------------|-----------------------------------|---------|--------|
| Secondary & Amp;<br>K12 Programs |           | 201902153000072          | Armstrong, Neil       |         | 02/15/2019   | BHR Basic #1 (Non-<br>Employment) |         | \$1.00 |
| Secondary & Amp;<br>K12 Programs |           | 201902153000072          | Armstrong, Neil       |         | 02/15/2019   | Applicant Total                   | \$1.00  |        |
|                                  |           |                          |                       |         |              | PayPal                            | NSC VER |        |
| Invoice                          |           | 20190215300              | 0072                  | 1.00    |              | Click Here to Pa                  | ay .    |        |
|                                  | C         | Click on the PayPal logo | o to make payment and | complet | e the order. |                                   |         |        |

If you have a PayPal account and choose to checkout with PayPal, please sign-in. If you chose to checkout as guest and without a PayPal account, click on "Pay with Debit or Credit Card".

| PayPal                               | `₩ \$1.00 USD                 |  |
|--------------------------------------|-------------------------------|--|
| Pay with I<br>Enter your email addre | PayPal<br>ess to get started. |  |
| Email                                |                               |  |
| Next                                 |                               |  |
| Use mobile num                       | ber instead                   |  |
| Pay with Debit or                    | r Credit Card                 |  |

Lastly, if you choose to checkout by <u>not</u> signing into PayPal, you will be asked to enter your payment information. Shown below.

| PayPal                                           | `₩ \$1.00 USD ∨                         |                                                                      |
|--------------------------------------------------|-----------------------------------------|----------------------------------------------------------------------|
| PayPal Guest Che<br>We don't share your financia | eckout<br>al details with the merchant. |                                                                      |
| Country<br>United States                         | ~                                       | PayPal is the safer, easier<br>way to pay                            |
| VISA 🔐 🔤                                         |                                         | No matter where you shop, we keep your financial information secure. |
| Card number                                      |                                         |                                                                      |
| Expires                                          | CSC ===                                 |                                                                      |
| First name                                       | Last name                               |                                                                      |
| Billing address                                  |                                         |                                                                      |
| Street address                                   |                                         |                                                                      |
| Apt., ste., bldg.                                |                                         |                                                                      |
| City                                             |                                         |                                                                      |
| State ~                                          | ZIP code                                |                                                                      |
| Ship to my billing addr                          | ess                                     |                                                                      |
| Contact Information                              |                                         |                                                                      |
| Phone type<br>Mobile                             | Phone number<br>+1                      |                                                                      |
| Email                                            | ?                                       |                                                                      |
| Pa                                               | v Now                                   |                                                                      |

If you have any issues when making payment, you are free to call Bushue Background Screening at 217-342-3042 to make payment over the phone. If you have any further questions, please call or email Bushue Background Screening at 217-342-3042 or info@bushuebackgroundscreening.com